im Phoenix II

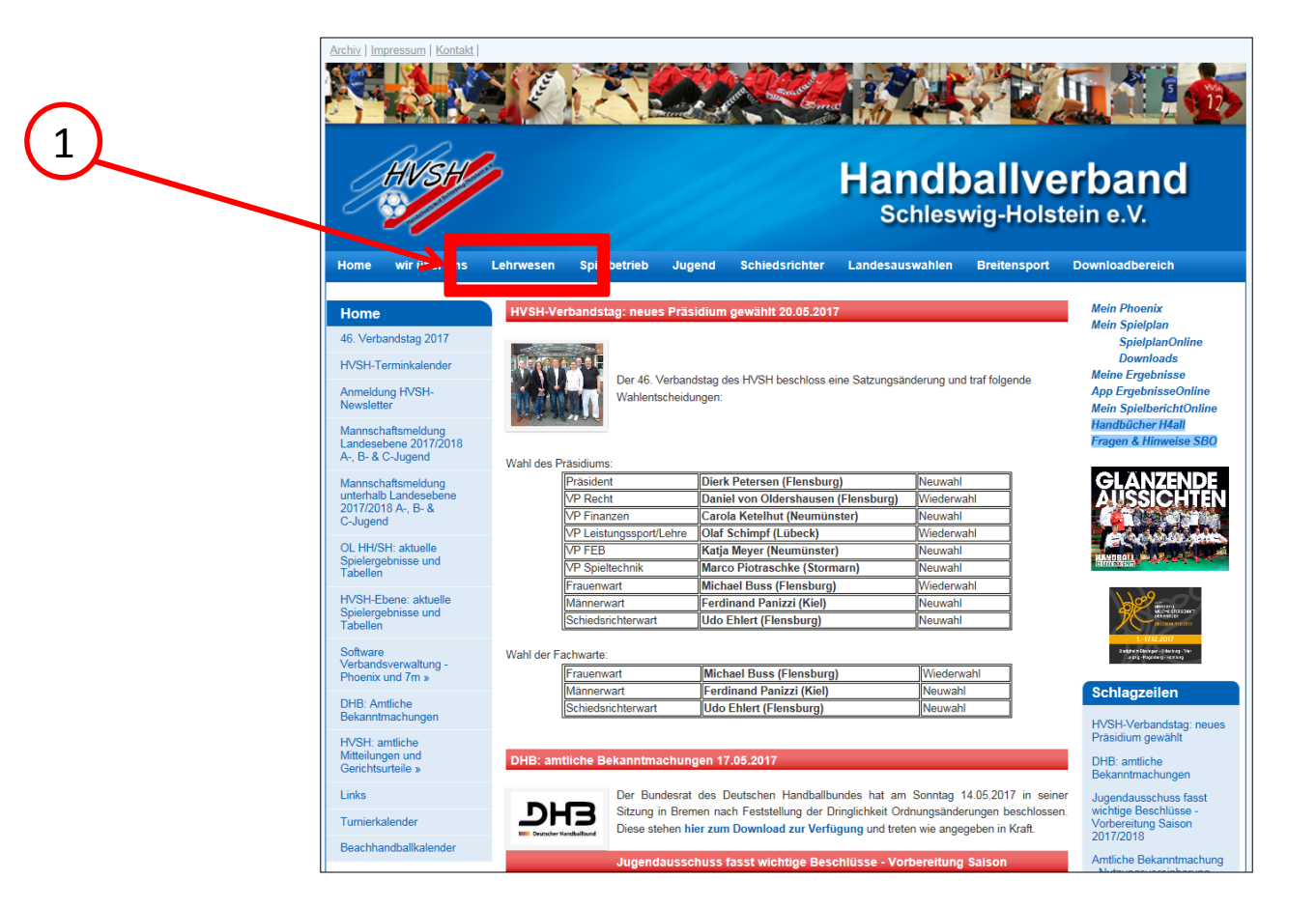

Auf <u>www.hvsh.de</u> bitte <u>"Lehrwesen"</u> anklicken.

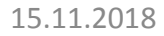

#### Es öffnet sich folgendes Fenster:

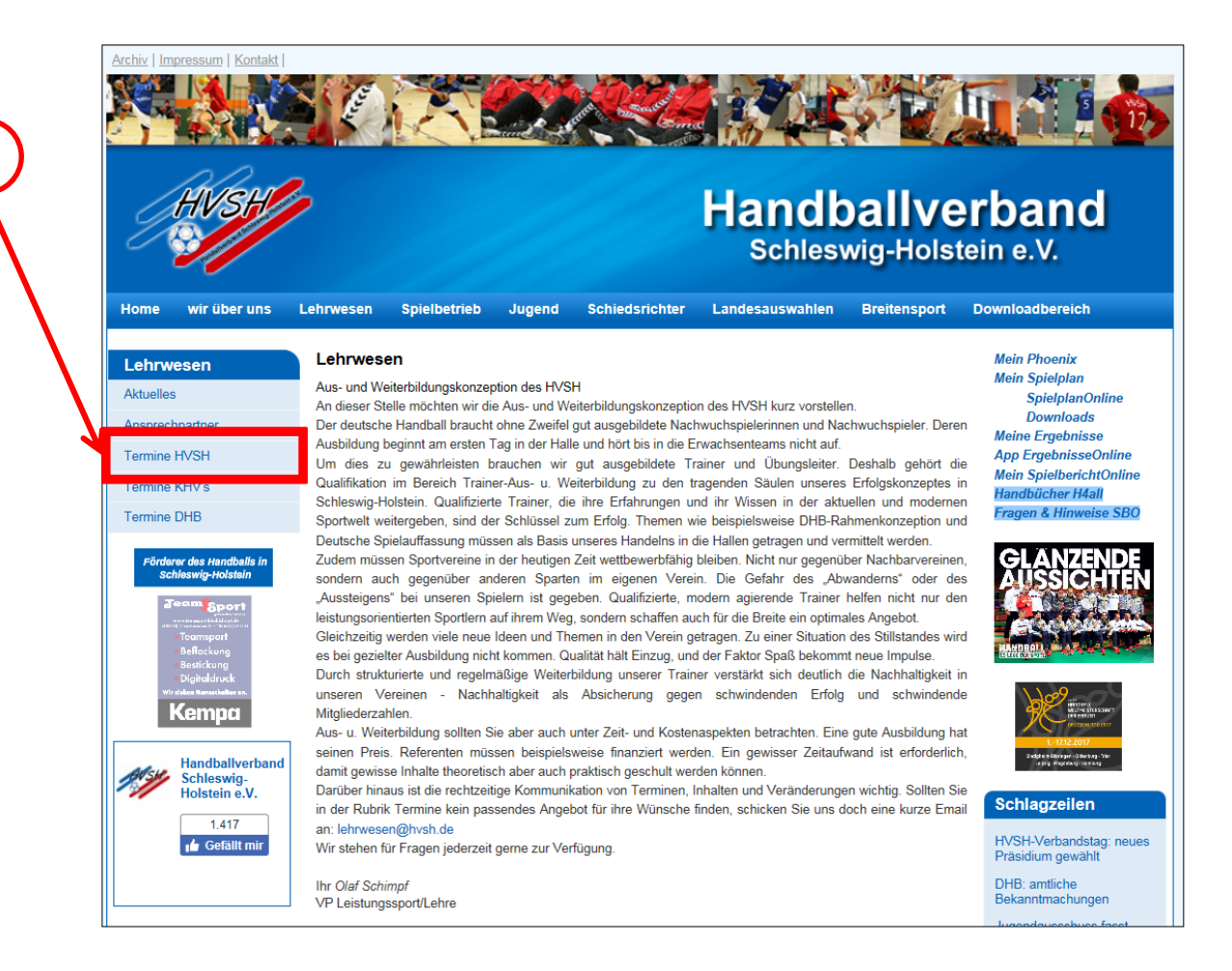

Bitte <u>"Termine HVSH"</u> anklicken. 2

#### **Es öffnet sich folgendes Fenster:**

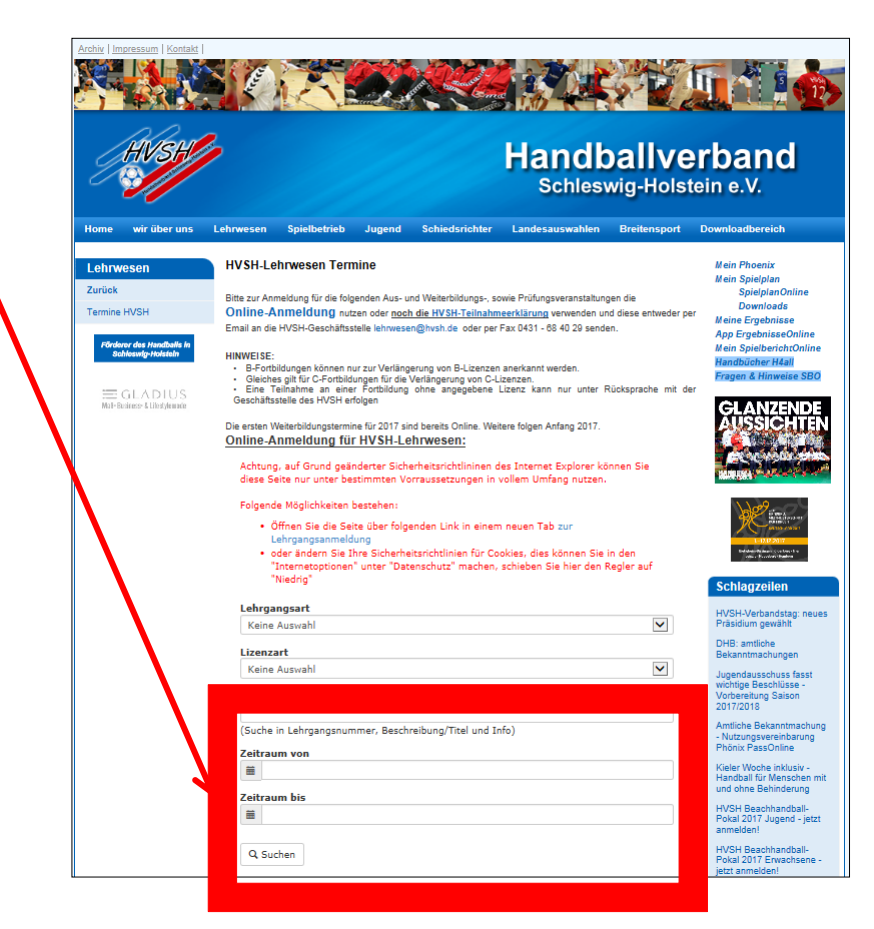

Bitte geben Sie hier ihren Fortbildungstermin ein.

Anschließend den Button <u>"Suchen"</u>anklicken.

#### **Es öffnet sich folgendes Fenster:**

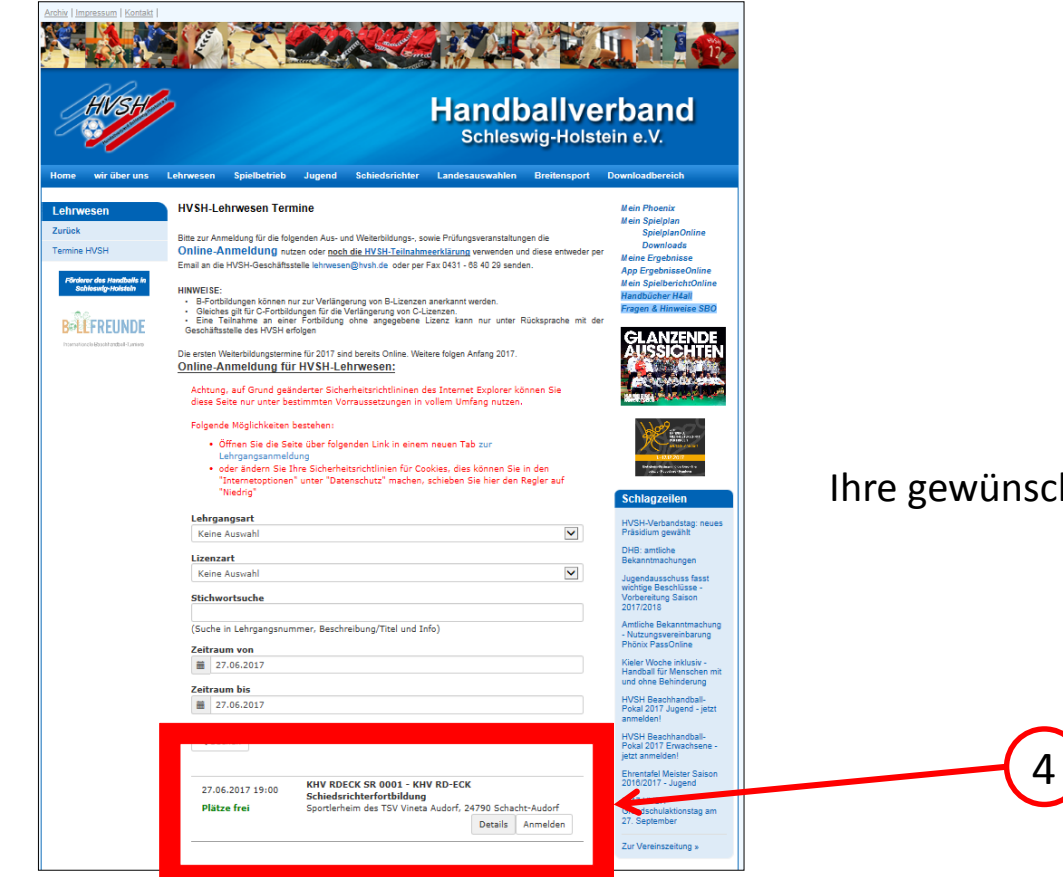

Ihre gewünschte Fortbildung wird angezeigt.

4

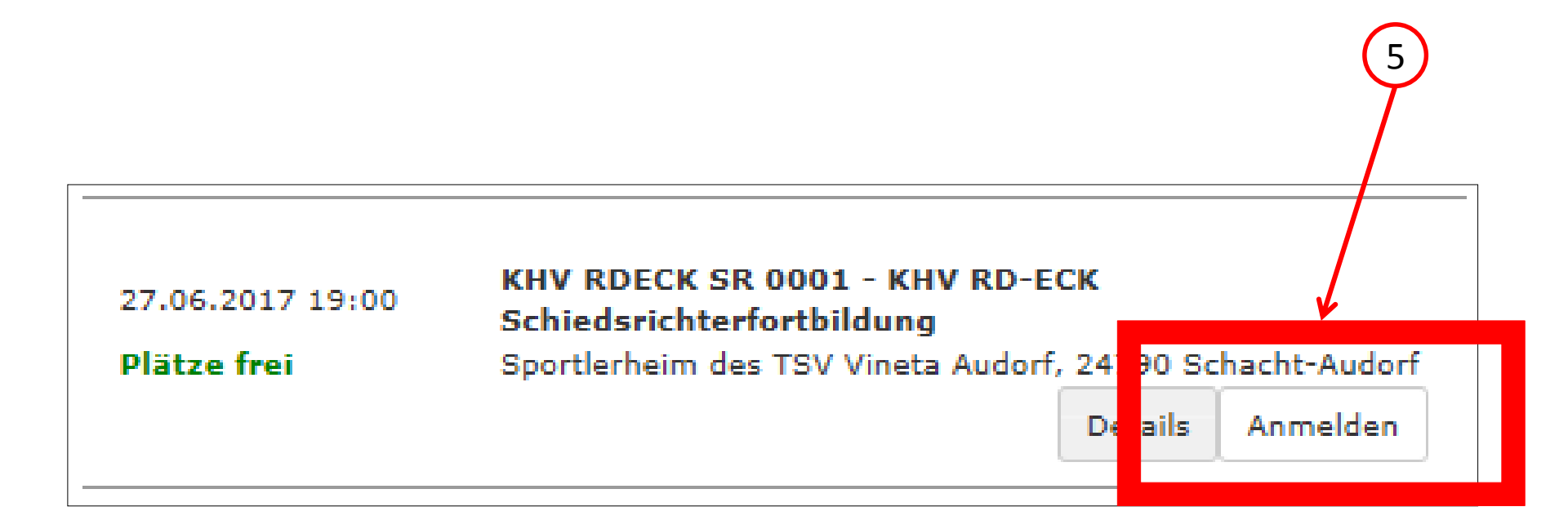

Bitte drücken Sie *den Button <u>"Anmelden"</u>.* 

. (5)

#### **Es öffnet sich folgendes Fenster:**

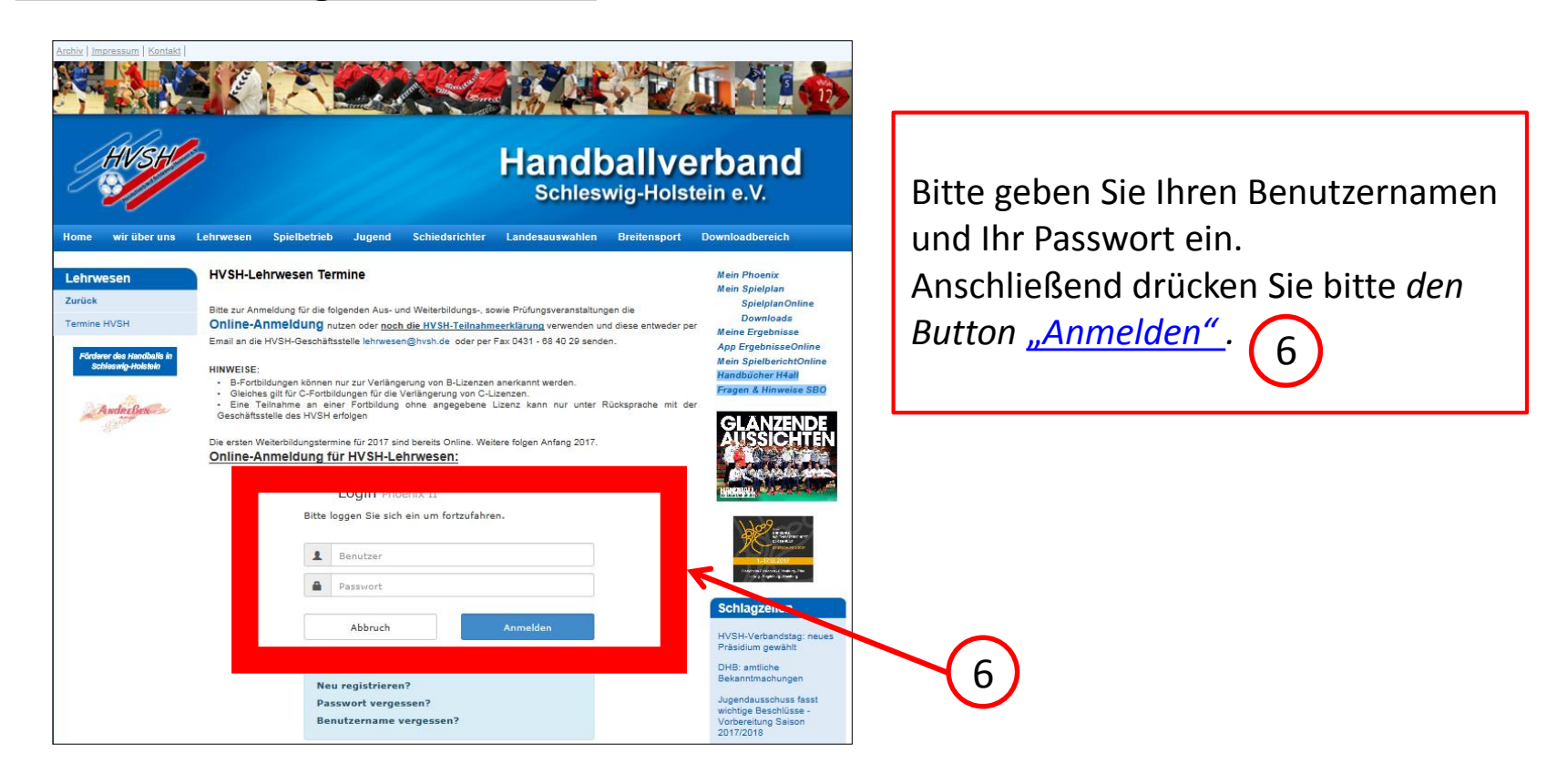

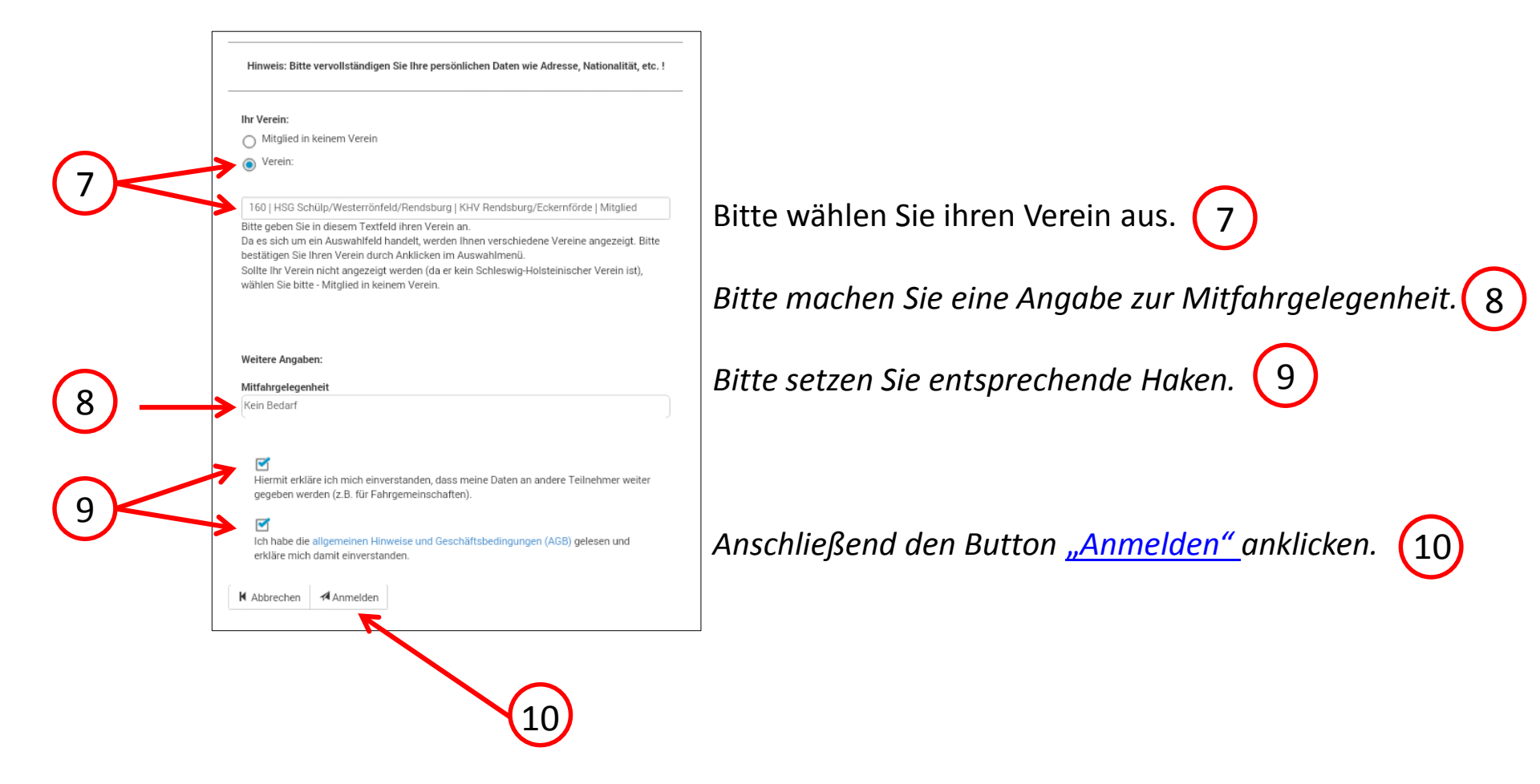

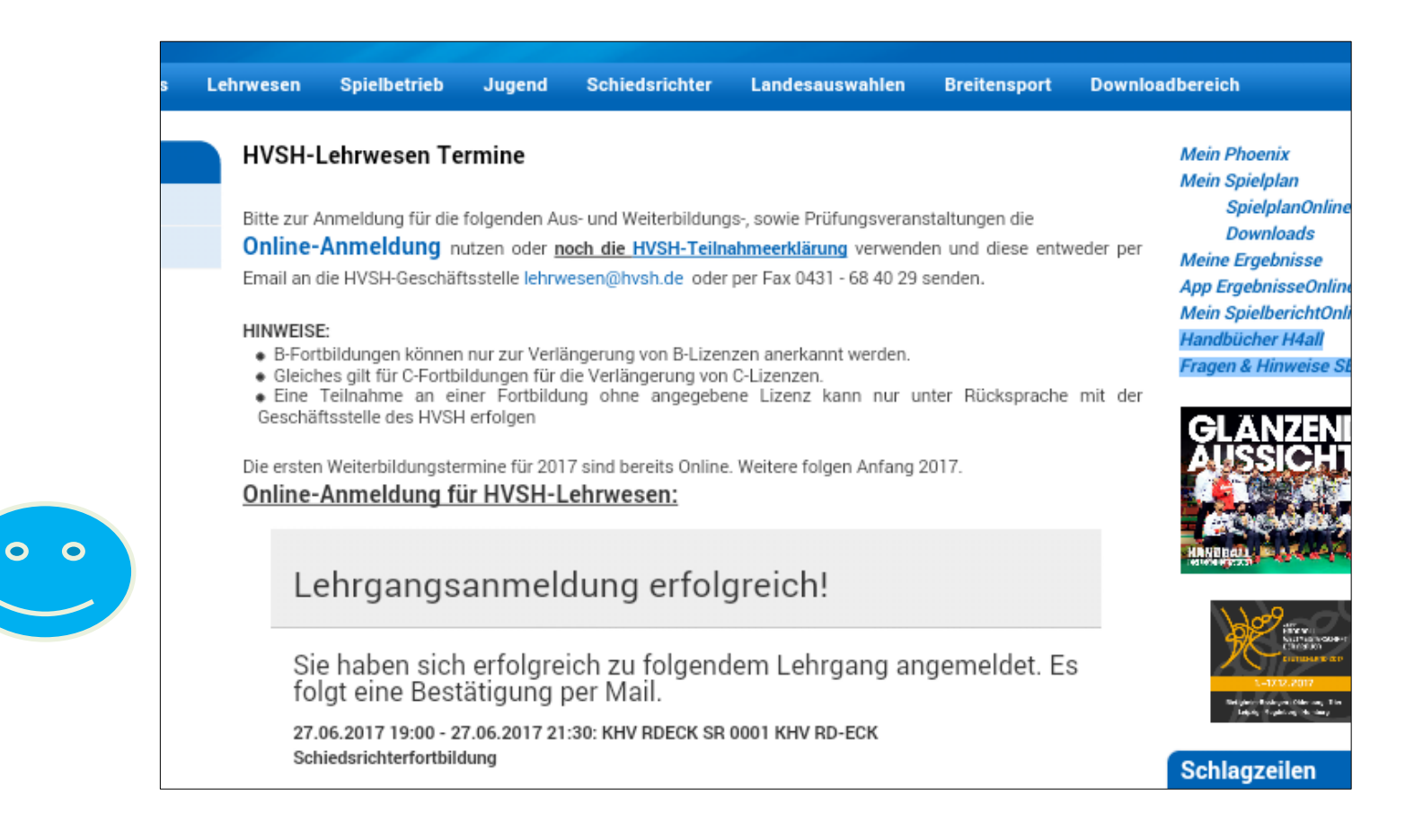

Eine E-Mail müsste nun in Ihrem E-Mail-Postfach eingegangen sein.

Bestätigung Ihrer Lehrgangsbuchung am 22.05.2017

Son: (HVSH-Lehrwesen 🔂

Sehr geehrte(r) Nachname, Vorname

Die Daten Ihrer Anmeldung zu oben genannten HVSH-Lehrgang wurden übertragen. Ihre Anmeldung wird in Kürze bearbeitet. Infos über den Bearbeitungsstatus erhalten Sie per E-Mail.

Dies ist eine automatisch erstellte E-Mail. Bitte antworten Sie nicht auf diese E-Mail.

KHV RDECK SR 0001 - KHV RD-ECK Schiedsrichterfortbildung Ort: Sportlerheim des TSV Vineta Audorf 24790 Schacht-Audorf Datum: 27.06.2017 19:00 - 27.06.2017 21:30

Ihre Angaben:

Ihre persönlichen Angaben

Mit freundlichen Grüßen Handballverband Schleswig-Holstein